# Grundlegende Wireless-Einstellungen auf der RV110W

### Ziel

Mit dem Webkonfigurationsprogramm kann ein Benutzer verschiedene Wireless-Einstellungen auf dem RV110W so ändern, dass der Router bei optimaler Leistung ausgeführt wird. In diesem Artikel wird erläutert, wie Sie die grundlegenden Wireless-Einstellungen auf der RV110W konfigurieren.

## Anwendbare Geräte

• RV110 W

#### Verfahrensschritte

Schritt 1: Wählen Sie mit dem Webkonfigurationsprogramm **Wireless > Basic Settings** (Wireless > Grundeinstellungen). Die Seite *Grundeinstellung* wird geöffnet.

| Basic Settings                    |                |                    |            |                    |                              |     |                     |  |  |  |  |
|-----------------------------------|----------------|--------------------|------------|--------------------|------------------------------|-----|---------------------|--|--|--|--|
| Radio:                            | Enable         |                    |            |                    |                              |     |                     |  |  |  |  |
| Wireless Network Mode:            | B/G/N-Mixed +  | ]                  |            |                    |                              |     |                     |  |  |  |  |
| Wireless Band Selection:          | © 20MHz        |                    |            |                    |                              |     |                     |  |  |  |  |
| Wireless Channel:                 | 6-2.437 GHZ 👻  |                    |            |                    |                              |     |                     |  |  |  |  |
| AP Management VLAN: 1 -           |                |                    |            |                    |                              |     |                     |  |  |  |  |
| U-APSD (WMM Power Save): 🔲 Enable |                |                    |            |                    |                              |     |                     |  |  |  |  |
|                                   |                |                    |            |                    |                              |     |                     |  |  |  |  |
| Wireless Table                    |                |                    |            |                    |                              |     |                     |  |  |  |  |
| Enable SSID SSID Name             | SSID Broadcast | Security Mode      | MAC Filter | VLAN               | Wireless Isolation with SSID | WMM | WPS Hardware Button |  |  |  |  |
| Ciscosb1                          |                | Disabled           | Disabled   | 1                  |                              | 1   | ۲                   |  |  |  |  |
| Ciscosb2                          |                | Disabled           | Disabled   | 1                  |                              | 1   |                     |  |  |  |  |
| CISCOSb3                          |                | Disabled           | Disabled   | 1                  |                              | 1   | 0                   |  |  |  |  |
| Ciscosb4                          |                | Disabled           | Disabled   | 1                  |                              | 1   | 0                   |  |  |  |  |
| Edit Edit Security Mode           |                | Edit MAC Filtering |            | Time of Day Access |                              |     |                     |  |  |  |  |
| Save Cancel                       |                |                    |            |                    |                              |     |                     |  |  |  |  |

Schritt 2: Aktivieren Sie rechts neben Radio (Funkübertragung) das Kontrollkästchen **Enable** (Aktivieren), um Wireless-Netzwerke zu aktivieren.

Schritt 3: Wählen Sie im Dropdown-Feld Wireless Network Mode (Wireless-Netzwerkmodus) einen Wireless-Netzwerkmodus aus.

- B/G/N-Mixed (Gemischt B/G/N): Mit dieser Option können Wireless-N-, Wireless-B- und Wireless-G-Geräte eine Verbindung zum Netzwerk herstellen.
- B Only (Nur B): Diese Option ermöglicht nur die Verbindung von Wireless-B-Geräten mit dem Netzwerk.
- G Only (Nur G): Diese Option ermöglicht nur die Verbindung von Wireless-G-Geräten mit dem Netzwerk.

- N Only (Nur N): Diese Option ermöglicht nur die Verbindung von Wireless-N-Geräten mit dem Netzwerk.
- B/G-Mixed (Gemischt B/G): Diese Option ermöglicht Wireless-B- und Wireless-G-Geräten die Verbindung mit dem Netzwerk.
- G/N-Mixed (G/N-Gemischt): Diese Option ermöglicht Wireless-G- und Wireless-N-Geräten die Verbindung mit dem Netzwerk.

Schritt 4: Wenn Sie B/G/N-Mixed (B/G/N-Gemischt), N-Only (Nur N) oder G/N-Mixed (Gemischt) auswählen, klicken Sie entweder auf das Optionsfeld **20-MHz** oder auf das Optionsfeld **20/40-MHz**, um die Wireless-Bandbreite festzulegen.

Schritt 5: Wählen Sie im Dropdown-Menü Wireless Channel (Wireless-Kanal) einen Kanal aus, mit dem eine Verbindung hergestellt werden soll.

Schritt 6: Wählen Sie im Dropdown-Menü AP Management VLAN (AP-Management-VLAN) eine VLAN-ID aus, mit der eine Verbindung hergestellt werden soll.

Schritt 7: Aktivieren Sie rechts neben U-APSD (WMM Power Save) das Kontrollkästchen **Enable (Aktivieren)**, um die Funktion Unscheduled Automatic Power Save Delivery (U-APSD) (oder WMM Power Save) zu aktivieren, um Strom zu sparen.

Schritt 8: Klicken Sie auf **Speichern**, um die Änderungen zu speichern, oder auf **Abbrechen**, um sie zu verwerfen.

#### Wireless-Tabelle

| В                                  | asi                     | ic Settings | ;         |                               |               |            |                    |                              |     |                     |  |
|------------------------------------|-------------------------|-------------|-----------|-------------------------------|---------------|------------|--------------------|------------------------------|-----|---------------------|--|
| 9                                  | Rad                     | lio:        |           | Enable                        |               |            |                    |                              |     |                     |  |
| Wireless Network Mode: B/G/N-Mix   |                         |             |           | B/G/N-Mixed -                 |               |            |                    |                              |     |                     |  |
| Wireless Band Selection: O 20MHz 🔍 |                         |             |           |                               | 40MHz         |            |                    |                              |     |                     |  |
| Wireless Channel:                  |                         |             | :         | 6-2.437 GHZ 👻                 |               |            |                    |                              |     |                     |  |
| 6                                  | AP Management VLAN: 1 - |             |           |                               |               |            |                    |                              |     |                     |  |
| U-APSD (WMM Power Save): 🔲 Enable  |                         |             |           |                               |               |            |                    |                              |     |                     |  |
|                                    |                         |             |           |                               |               |            |                    |                              |     |                     |  |
|                                    |                         | Enable SSID | SSID Name | SSID Broadcast                | Security Mode | MAC Filter | VLAN               | Wireless Isolation with SSIE | WMM | WPS Hardware Buttor |  |
|                                    |                         | ON          | ciscosb1  |                               | Disabled      | Disabled   | 1                  |                              | 1   | ۲                   |  |
|                                    |                         | OFF         | ciscosb2  |                               | Disabled      | Disabled   | 1                  |                              | 1   | ۲                   |  |
|                                    |                         | OFF         | ciscosb3  |                               | Disabled      | Disabled   | 1                  |                              | 1   | ۲                   |  |
|                                    |                         | OFF)        | ciscosb4  |                               | Disabled      | Disabled   | 1                  |                              | 1   | 0                   |  |
| l                                  |                         | Edit        | Edit Secu | urity Mode Edit MAC Filtering |               | Tir        | Time of Day Access |                              |     |                     |  |
|                                    |                         |             |           |                               |               |            |                    |                              |     |                     |  |
| Save Cancel                        |                         |             |           |                               |               |            |                    |                              |     |                     |  |

Schritt 1: Aktivieren Sie das Kontrollkästchen in der ersten Spalte des Service Set Identifier (SSID), den Sie bearbeiten möchten.

Schritt 2: Klicken Sie auf Bearbeiten, um die SSID-Eigenschaften zu bearbeiten.

Schritt 3: Klicken Sie in der Spalte Enable SSID (SSID aktivieren) auf das **Ein/Aus-**Symbol, um eine SSID zu aktivieren.

Schritt 4: Aktivieren Sie in der Spalte SSID-Broadcast das Kontrollkästchen, um die SSID an andere Wireless-Geräte zu übertragen.

Schritt 5: Wählen Sie im VLAN-Dropdown-Menü eine VLAN-ID aus, der das Netzwerk zugeordnet ist.

Schritt 6: Aktivieren Sie in der Spalte Wireless Isolation with SSID (Wireless-Isolierung mit SSID) das Kontrollkästchen, um die SSID drahtlos zu isolieren.

Schritt 7: Aktivieren Sie in der Spalte WMM das Kontrollkästchen, um Wi-Fi Multimedia (WMM) zu aktivieren.

Schritt 8: Klicken Sie in der Spalte WPS Hardware Button (WPS-Hardwareschaltfläche) auf das Optionsfeld, um die WPS-Taste auf der Vorderseite des Gehäuses für den RV110W dem Netzwerk zuzuordnen.

Schritt 9: Klicken Sie auf **Speichern**, um die Änderungen zu speichern, oder auf **Abbrechen**, um sie zu verwerfen.